## COPIAS DE SEGURIDAD

## GOOGLE DRIVE

Para crear una copia de seguridad, se debe acceder a Configuracion->Copia de seguridad

| cliente<br>Empresa S.A.    | ~ |                                                                                                    |                     |                      |  |  |
|----------------------------|---|----------------------------------------------------------------------------------------------------|---------------------|----------------------|--|--|
| PERÍODO 2019               | ^ | Cuentas patrimoniales:                                                                                  | Desde:<br>Hasta:    | 1.0.0.00.00 - ACTIVO |  |  |
| IE PLAN DE CUENTAS         |   |                                                                                                    |                     |                      |  |  |
| \$ ASIENTOS                |   | Cuenta resultado del ejercicio:                                                                         | 3.3.2.00.00 - RESUL | TADO DEL EJERCICIO   |  |  |
| ピ LISTADOS                 |   | Tamaño del papel:                                                                                       |                     | *                    |  |  |
| O CONFIGURACIÓN            |   |                                                                                                    | 12022               |                      |  |  |
| MIGRAR                     | < | Lista cuentas sin puntos                                                                                |                     |                      |  |  |
| <b>ADDISYC</b><br>Sistemas |   | Reorganizar<br>Copia de seguridad<br>La última copia de seguridad se realizó el día 02-11-18<br>Cuardar |                     |                      |  |  |

Esto creará un archivo .zip en la carpeta "copias" ubicada dentro de la carpeta del sistema (por defecto: C:\addisyc\Contabilidad general".

Una vez finalizada la copia, aparecerá un cartel preguntando si queremos subir la copia a Google Drive. Si seleccionamos que sí, automáticamente se abrirá el navegador predeterminado solicitando permiso para utilizar Google Drive.

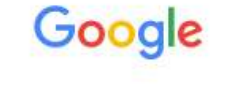

Acceder con la cuenta de Google

| Correo e | electrónico o teléfono |
|----------|------------------------|
|          | Siguiente              |
|          | Buscar mi cuenta       |

Una vez ingresadas las credenciales, se debe hacer click en el botón de Permitir.

- ADDISYC Contable quiere hacer lo siguiente:

| 4                                           | Consultar, editar y borrar todos<br>Google Drive                                                                                  | s sus archivos de                                                                                 | (j)                                               |
|---------------------------------------------|----------------------------------------------------------------------------------------------------|---------------------------------------------------------------------------------------------------|---------------------------------------------------|
| Al hacer<br>informac<br>correspo<br>momento | clic en Permitir, otorgas permiso a esta<br>ión de acuerdo con las condiciones de<br>ondientes. Puedes cambiar este y otros<br>o. | a aplicación y a Google p<br>Il servicio y las políticas<br>s permisos d <mark>e la cuenta</mark> | bara que usen tu<br>de privacidad<br>en cualquier |
|                                             |                                                                                                    | Denegar                                                                                           | Permitir                                          |

Luego, aparecerá un código que debemos copiar para luego pegar en el sistema de contabilidad. Al tratarse de un código extenso, se aconseja hacer click sobre el mismo y presionar Ctrl + A para poder seleccionar el texto completo.

| G       | Success code=4/iQBJ8y4+Hd × +                          |
|---------|--------------------------------------------------------|
| ()      | (i) A https://accounts.google.com/o/oauth2/approval?as |
| Copia e | este código, cambia a tu aplicación y pégalo allí:     |
| c9xdQz  | Z_UE5VZDjQwbuk5aLU5xqUgm0jnovVyJBm3vE_                 |

Una vez seleccionado, presionar Ctrl + C. Ahora debemos pegar este código en la ventana emergente del sistema de contabilidad y hacer click en Aceptar.

| Google Drive    |                     | ? 🛛           |
|-----------------|---------------------|---------------|
| Código: dQZ_SE5 | VqDjQwaub5aLK5xqUgm | 4jnovVyJBm3vE |
|                 | Aceptar             |               |

A partir de este momento, la copia de seguridad comenzará a subirse a Google Drive. Una vez que finalice este proceso, nos aparecerá el siguiente cartel:

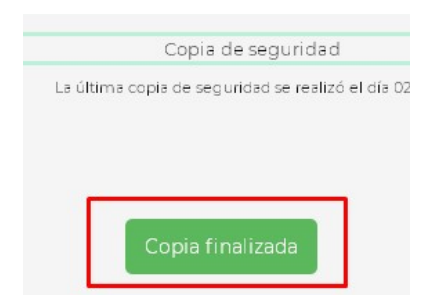

Podemos verificar que la copia se subió correctamente ingresando a drive.google.com

Veremos una carpeta llamada Copias ADDISYC contable. Dentro de esta carpeta se almacenarán todas las copias de seguridad.

| Nombre                                | Propietario | Última modificación     | $\downarrow$ | Tamaño |    |   |
|---------------------------------------|-------------|-------------------------|--------------|--------|----|---|
| Copias ADDISYC contable               | уо          | 14:54 yo                |              | 7      |    |   |
|                                       |             |                         |              |        |    |   |
| Mi unidad > Copias ADDISYC contable - |             |                         |              |        | 88 | 0 |
| Nombre                                | Propietario | Última modificación 🛛 🤟 | Tamaño       |        |    |   |
| 20181102_144445.zip                   | уо          | 14:54 <b>yo</b>         | 30 KB        |        |    |   |